# firepower脅威対策のハイアベイラビリティに関 する問題のトラブルシューティング

| 内容                                                                                       |
|------------------------------------------------------------------------------------------|
|                                                                                          |
| 前提条件                                                                                     |
| <u>要件</u>                                                                                |
| <u>使用するコンポーネント</u>                                                                       |
| <u>背景説明</u>                                                                              |
| <u>設計オプション</u>                                                                           |
| HA用語                                                                                     |
| HA状態                                                                                     |
| <u>HA状態のフロー図</u>                                                                         |
| <u>UIの検証</u>                                                                             |
| <u>Firepower Management CenterマネージドFTD HA</u>                                            |
| FDM管理対象FTD HA                                                                            |
| ASDMマネージドASA HA                                                                          |
| <u>FTD/ASA HAを実行する4100/9300用Firepowerシャーシマネージャ</u>                                       |
| <u>CLIの確認</u>                                                                            |
| トラブルシュート                                                                                 |
| シナリオ                                                                                     |
| <u>アプリ同期エラー</u>                                                                          |
| <u>スタンバイノードが「CD App Sync error is App Config Apply Failed」でHAに参加できない</u>                 |
| <u>スタンバイノードが「APP SYNC timeoutが原因でHA状態の進行が失敗した」というメッセ</u><br>ージでHAに参加できない                 |
| ー<br>スタンバイノードが「CD App Sync error is Failed to apply SSP config on standby」でHAに<br>参加できない |
| <u>ヘルスチェックの失敗</u>                                                                        |
| <u>Snortのダウンまたはディスク障害</u>                                                                |
| <u>検出エンジン(SNORTインスタンス)がダウンしている</u>                                                       |
| <u>デバイスのディスク使用率が高い</u>                                                                   |
| <u>サービスカードの障害</u>                                                                        |
| <u>MIOハートビート障害</u>                                                                       |
| <u>関連情報</u>                                                                              |

# 概要

このドキュメントでは、Firepower Threat Defense(FTD)のハイアベイラビリティ(HA)の運用、検 証、およびトラブルシューティングの手順について説明します。

# 前提条件

### 要件

次の項目に関する知識があることが推奨されます。

- FTDおよびASAプラットフォーム
- FTDアプライアンスでのパケットキャプチャ

このドキュメントで説明されているコンセプトをよりよく理解するために、『<u>Firepower設定ガイ</u> <u>ド : FirepowerアプライアンスでのFTDハイアベイラビリティの設定</u>』を参照することを強くお勧 めします。

### 使用するコンポーネント

このドキュメントの情報は、次のソフトウェアとハードウェアのバージョンに基づいています。

- ・シスコFTD
- Cisco Firepower Management Center (FMC)

このドキュメントの情報は、特定のラボ環境にあるデバイスに基づいて作成されました。このド キュメントで使用するすべてのデバイスは、クリアな(デフォルト)設定で作業を開始していま す。本稼働中のネットワークでは、各コマンドによって起こる可能性がある影響を十分確認して ください。

## 背景説明

情報と例はFTDに基づいていますが、概念のほとんどは適応型セキュリティアプライアンス (ASA)にも完全に適用できます。

FTDは、次の2つの主要な管理モードをサポートしています。

- FMC経由のオフボックス:リモート管理とも呼ばれます。
- ・ firepower Device Manager(FDM)経由のオンボックス ローカル管理とも呼ばれます。

◆ 注:FDMで管理されるFTDは、Firepowerバージョンコードv6.3.0以降からハイアベイラビリ ティに追加できます。

設計オプション

FTDの設計上の観点からは、次の図に示すように直接接続できます。

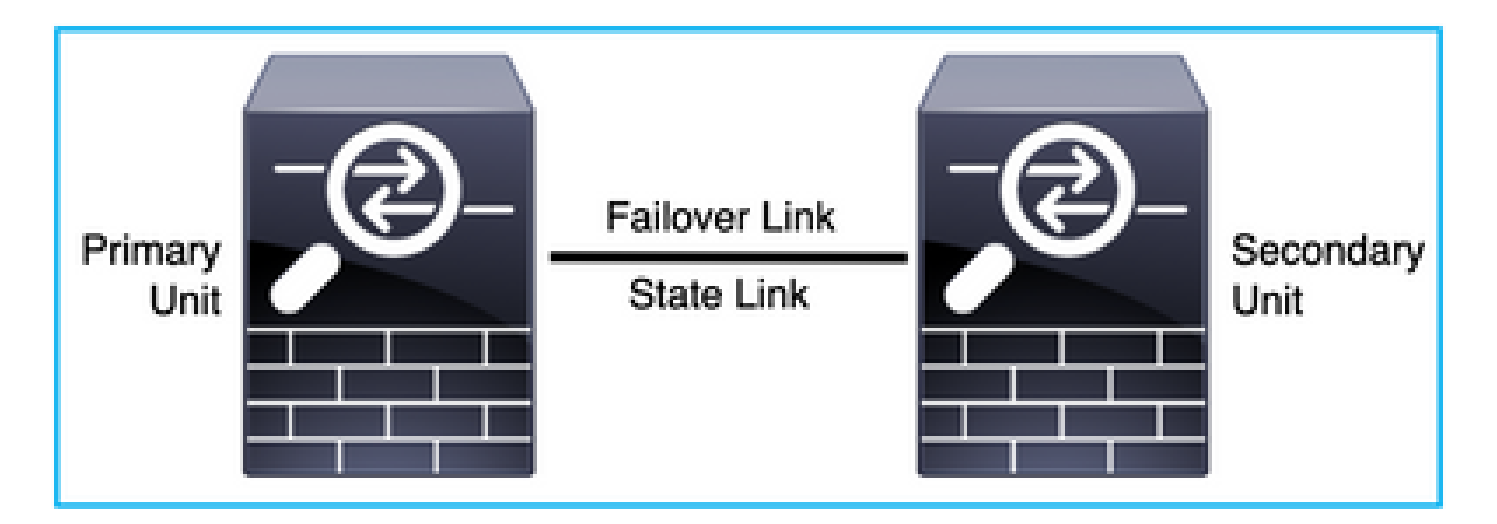

または、次の図に示すように、レイヤ2(L2)スイッチを介して接続できます。

| Primary<br>Unit | -@- | Failover Link | -@- | Secondary<br>Unit |
|-----------------|-----|---------------|-----|-------------------|
|                 |     | IPSEC Tunnel  |     |                   |

# HA用語

| アクティブ | アクティブASAはすべてのトラフィックフローを受信し、すべてのネッ<br>トワークトラフィックをフィルタリングします。設定の変更はアクティ<br>ブASAで行われます。                                                                                                    |
|-------|----------------------------------------------------------------------------------------------------|
| HAリンク | フェールオーバーペアの2台のユニットは、フェールオーバーリンクを<br>通じて常に通信し、各ユニットの動作ステータスを判別して、設定変更<br>を同期します。リンク上で共有される情報は次のとおりです。<br>・ ユニット状態(アクティブまたはスタンバイ)<br>・ Helloメッセージ(キープアライブ)<br>・ ネットワーク リンク ステータス<br>・ MACアドレス交換<br>・ 設定の複製と同期 |
| プライマリ | これは、通常、HAを作成するときに最初に設定されるユニットです。こ<br>の重要な点は、ASA HAの両方のデバイスがまったく同じ瞬間に起動し<br>た場合、プライマリがアクティブな役割を担うことです。                                                                                                    |

| セカンダリ | これは、HAを作成するときに通常2番目に設定されるユニットです。こ<br>の重要な点は、ASA HAの両方のデバイスがまったく同じ瞬間に起動し<br>た場合、セカンダリがスタンバイロールを引き継ぐことです。                                                                                                    |
|-------|----------------------------------------------------------------------------------------------------|
| スタンバイ | スタンバイASAはライブトラフィックを処理せず、アクティブデバイス<br>からの接続と設定を同期し、フェールオーバーが発生した場合にアクテ<br>ィブロールを引き継ぎます。                                                                                                    |
| 状態リンク | アクティブユニットは、状態リンクを使用して、接続の状態情報をスタ<br>ンバイデバイスに渡します。したがって、スタンバイユニットは特定の<br>タイプの接続を維持でき、ユーザには影響しません。この情報は、フェ<br>ールオーバーが発生したときに存在する接続をスタンバイユニットが維<br>持するのに役立ちます。注:フェールオーバーとステートフルフェール<br>オーバーに同じリンクを使用すると、インターフェイスを最適に維持で<br>きます。ただし、大規模な設定でトラフィック量の多いネットワークを<br>使用している場合は、ステートリンクとフェールオーバーリンク用に専<br>用のインターフェイスを検討する必要があります。ステートフルフェー<br>ルオーバーリンクの帯域幅は、デバイスのデータインターフェイスの最<br>大帯域幅と一致する必要があることを推奨します。 |

# HA状態

| アクティブ     | デバイスは現在ネットワーク上のライブトラフィックを処理しており、<br>実行する必要があるすべての設定変更をこのデバイスで実行する必要が<br>あります。 |
|-----------|-------------------------------------------------------------------------------|
| アプリの同期    | この状態のデバイスは、アクティブデバイスの設定を同期します。                                                |
| 一括同期      | この状態のデバイスは、アクティブデバイスの設定を同期します。                                                |
| Disabled  | ユニットのフェールオーバーがディセーブルになっている(コマンド<br>:no failover)。                             |
| ネゴシエーション  | デバイスはアクティブデバイスの可用性をチェックし、アクティブデバ<br>イスがスタンバイ状態でないとアクティブロールを引き継ぎます。            |
| スタンバイ準備完了 | 現在、デバイスはトラフィックを処理しませんが、アクティブデバイス<br>にヘルスチェックの問題が発生した場合はアクティブロールが引き継が          |

|           | れます。                                              |
|-----------|---------------------------------------------------|
| 同期の設定     | 設定は、アクティブデバイスからスタンバイデバイスに複製されます。                  |
| コールドスタンバイ | デバイスはフェールオーバー時にアクティブとして引き継ぎますが、接<br>続イベントは複製しません。 |

HA状態のフロー図

プライマリ (ピアが接続されていない):

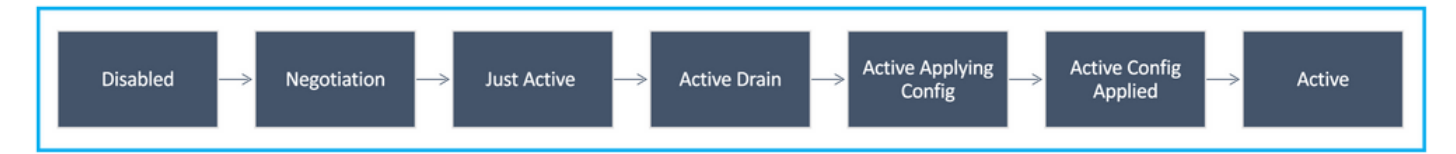

セカンダリ(アクティブ接続ピアあり):

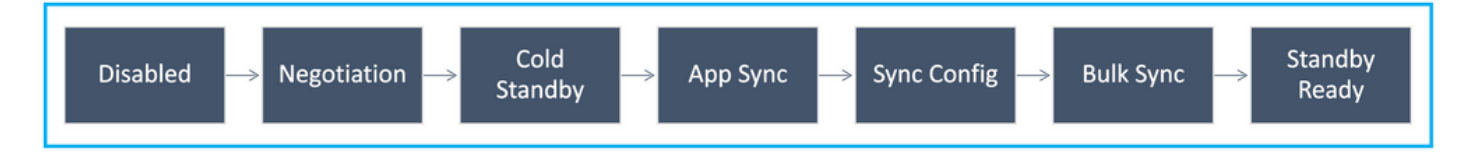

# UIの検証

Firepower Management CenterマネージドFTD HA

FTD HAの状態は、次の図に示すように、Device > Device Managementの順に移動するとFMC UIから確認できます。

| cisco (     | Firepower Management Center Overvi                          | ew Analysis Policies         | Devices Obje  | ects AMP Intelligence     |          | Deplay Q 💕            | 🌣 🎯 admin 🔻      |
|-------------|-------------------------------------------------------------|------------------------------|---------------|---------------------------|----------|-----------------------|------------------|
| View By:    | Group                                                       |                              |               |                           |          | Dej                   | ployment History |
| All (2)     | Error (0)     Warning (0)     Offline (0)                   | Normal (2)     Deployment Pe | nding (0) 🔹 L | Jpgrade (0) • Snort 3 (2) |          | Q Search Device       | Add 💌            |
| Collapse Al | 1                                                           |                              |               |                           |          |                       |                  |
|             | ame                                                         | Model                        | Version       | Chassis                   | Licenses | Access Control Policy |                  |
| •           | Ungrouped (1)                                               |                              |               |                           |          |                       |                  |
| 0           | FTD-HA<br>High Availability                                 |                              |               |                           |          |                       | 11               |
|             | FTD01(Primary, Active) Snort 3<br>10.197.224.69 - Routed    | FTDv for VMware              | 7.0.0         | N/A                       | Base     | Base                  | :                |
|             | FTD02(Secondary, Standby) Snort 3<br>10,197.224.89 - Routed | FTDv for VMware              | 7.0.0         | N/A                       | Base     | Base                  | 1                |

FDM管理対象FTD HA

プライマリFDM概要ページ:

| alialia<br>cisco. | Firepower Device Manager | त्राय<br>Monitoring  | Ø<br>Policies | 證王<br>Objects     | Device: FTD01                                    |                |                                                             | dmin 🗸 |
|-------------------|--------------------------|----------------------|---------------|-------------------|--------------------------------------------------|----------------|-------------------------------------------------------------|--------|
|                   | Model<br>Cisco Firepov   | ver Threat Defense f | or VMwa       | Software 7.0.0-46 | VDB Intrusion Rule Update<br>338.0 20210203-2335 | Cloud Services | High Availability<br>Primary Device: Active 🖉 Peer: Standby |        |
|                   |                          | C                    |               |                   |                                                  |                |                                                             |        |
|                   |                          |                      | Ci            | ico Firepower 1   | DV1                                              | MOMT           | E (Nit's Server                                             |        |
|                   |                          | G Inside Netw        | ork.          |                   |                                                  |                | V/USAN/Cathowey                                             |        |
|                   |                          |                      |               |                   | ava                                              | CONSIGLE       |                                                             |        |
|                   |                          |                      |               |                   |                                                  |                |                                                             |        |

## セカンダリFDM概要ページ:

|        | 🛈 Th                     | is device is part of a high avai | lability (HA) pair and<br>To make any | is currently in standby star<br>changes, please log into | te. With few exceptions, y the active unit. Learn Mo | you cannot edit the configuration for this device.<br>ne C    |
|--------|--------------------------|----------------------------------|---------------------------------------|----------------------------------------------------------|------------------------------------------------------|---------------------------------------------------------------|
| cisco. | Firepower Device Manager | Monitoring Policies              | ₩E<br>Objects                         | Device: FTD01                                            |                                                      | O₂ △ (@) ⑦ ⋮ admin<br>Administrator ~                         |
|        | Model<br>Cisco Firepower | Threat Defense for VMwa          | Software VDB<br>7.0.0-46 338.0        | Intrusion Rule Update<br>20210203-2335                   | Cloud Services<br>Connected                          | High Availability<br>Secondary Device: Standby 🤃 Peer; Active |
|        |                          |                                  |                                       |                                                          |                                                      |                                                               |
|        |                          | C                                | isco Firepower Threat D               | 0/1<br>Defense for VMware ①                              |                                                      | DNS Server                                                    |
|        |                          | 😰 Inside Network                 | C/I                                   |                                                          |                                                      | P/MANUGateway                                                 |
|        |                          |                                  |                                       |                                                          | connou                                               | Suit Americane                                                |
|        |                          |                                  |                                       | τ                                                        |                                                      |                                                               |

# ASDMマネージドASA HA

# プライマリASAへのASDMホームページ:

| 100 - 10 - 10 - 10 - 10 - 10 - 10 - 10 | Configuration                                                                                           | 3                 |                                                                                                    | back Oronward                         | Y Help Type topic    | Home                                                                                                    |                                                                                              |                                      |                          | cis                      |
|----------------------------------------|----------------------------------------------------------------------------------------------------|-------------------|----------------------------------------------------------------------------------------------------|---------------------------------------|----------------------|----------------------------------------------------------------------------------------------------|----------------------------------------------------------------------------------------------|--------------------------------------|--------------------------|--------------------------|
| C Dev                                  | vice Dashboard                                                                                          |                   |                                                                                                    |                                       |                      |                                                                                                    |                                                                                              |                                      |                          |                          |
| Device In                              | nformation                                                                                              |                   |                                                                                                    |                                       |                      | Interface Status                                                                                                    |                                                                                              |                                      |                          |                          |
| Hos<br>ASA<br>ASD<br>Fire<br>Tota      | st Name: ciscoasa<br>A Version: 9.12(3)<br>DM Version: 7.12(2)<br>wall Mode: Routed<br>al Flash: 8192 M | Ceneral<br>2<br>4 | License Virtual Resou<br>Device Uptime: 30<br>Device Type: A5<br>Number of vCPUs: 8<br>Total Memory: 83 | rces<br>Id 20h 36m 28s<br>Av<br>92 M8 |                      | Interface<br>backup<br>inside<br>management<br>outside                                                                                                    | IP Addres/Mask<br>109.106.53.100/24<br>10.106.60.55/24<br>10.106.47.62/24<br>10.106.48.65/24 | Line<br>O up<br>O up<br>O up<br>O up | Unk<br>Oup<br>Oup<br>Oup | Kbps<br>3<br>1<br>5<br>1 |
|                                        |                                                                                                    |                   |                                                                                                    |                                       |                      | Select an interface b                                                                                                    | o view input and output k                                                                    | lops                                 |                          |                          |
| PN Sum                                 | nmary                                                                                                   |                   |                                                                                                    |                                       | Details              | Failover Status                                                                                                    |                                                                                              |                                      |                          | Details                  |
| IPsec U                                | U Clientiess                                                                                            | SL VPN: U         | AnyConnect Client(SSL                                                                                   |                                       | SCREWILZ.            | This Host PRIMAP                                                                                                    | (Active)                                                                                     | Other Host: SECON                    | DART (Standby Ready)     | Sector 1                 |
| ystem R                                | Resources Status                                                                                        |                   |                                                                                                    |                                       |                      | Traffic Status                                                                                                    |                                                                                              |                                      |                          |                          |
| Memory                                 | / Usage (MB)                                                                                            |                   |                                                                                                    |                                       |                      | 2-                                                                                                    |                                                                                              |                                      |                          | Å                        |
| 1977ME                                 | 5000<br>5000<br>4000<br>2000                                                                            |                   |                                                                                                    |                                       |                      | 02-36<br>UDP: 0<br>backup<br>'backup' interface'                                                                                                    | 02:37<br>TCP: 0 Total: 0                                                                     | 02'38                                | 62.39                    | 02:40<br>©               |
| 1977MB<br>02:40:41                     | 7000<br>6000<br>4000<br>2000<br>1000<br>0<br>02.36                                                      | 02.37             | 02'38                                                                                                   | 02'39                                 | 02.40                | UDP: 0                                                                                                    | 02:37<br>TCP: 0 Total: 0<br>Traffic Usage (Kbps)<br>02:37<br>3 Output Kbps: 0                | 02'18<br>02'18                       | 02'39<br>02'39<br>02'39  | 02:40                    |
| 1977ME                                 | 7000<br>6000<br>5000<br>2000<br>0<br>02.36                                                              | 02-37             | 02'38                                                                                                   | 02'39                                 | 02.40<br>Latest ASDM | UDP: 0 UDP: 0 UD | 02:37<br>TCP: 0 Total: 0<br>Traffic Usage (Kbps)<br>02:37<br>3 Output Kbps: 0                | 02'18<br>02'18                       | 02'39<br>02'39<br>02'39  | 02:40                    |

## セカンダリASAへのASDMホームページ:

| 0 0                                                                                                    | Home                                                                                                    |
|----------------------------------------------------------------------------------------------------|----------------------------------------------------------------------------------------------------|
| evice Information                                                                                                    | Interface Status                                                                                                    |
| General         License         Virtual Resources           Host Name:         clscoasa           ASA Version:         9.12(3)12         Device Uptime:         30d 20h 39m 10s           ASDW Version:         7.12(2)14         Device Type:         ASAv           Firewall Mode:         Routed         Number of VCPUs:         8           Total Flash:         8192 MB         Total Memory:         8192 MB                                                                                                    | Interface         IP Address/Mask         Line         Link         Kbps           backup         no ip address         0 up         0 up         2           inside         no ip address         0 up         0 up         1           management         10.106.47.64/24         0 up         0 up         \$\$9           outside         no ip address         0 up         0 up         \$\$9                                                                                                    |
|                                                                                                    | Select an interface to view input and output Kbps                                                                                                    |
| PN Summary                                                                                                    | Fallover Status                                                                                                    |
| IPsec 0 Clientless SSL VPN: 0 AnyConnect Client(SSL,TLS,DTLS): 0 Details                                                                                                    | This Host: SECONDARY (Standby Ready) Other Host: PRIMARY (Active)                                                                                                    |
| Total Memory Usage         Total CPU Usage         Core Usage         Details           Memory Usage         000         000         000         000         000         000         000         000         000         000         000         000         000         000         000         000         000         000         000         000         000         000         000         000         000         000         000         000         000         000         000         000         000         000         000         000         000         000         000         000         000         000         000         000         000         000         000         000         000         000         000         000         000         000         000         000         000         000         000         000         000         000         000         000         000         000         000         000         000         000         000         000         000         000         000         000         000         000         000         000         000         000         000         000         000         000         000         000         000<                                                                                                    | Connections Per Second Usage           3           2           1           0           02:29           02:40           02:41           02:42           02:43           02:44           02:45           02:46           02:47           02:48           02:49           02:40           02:41           02:42           02:43           02:44           02:45           02:40           02:41           02:42           02:43           02:44           02:45           02:46           02:47           02:48           02:49           02:49           02:40           02:41           02:42           02:43           02:44           02:45           02:47           02:48           02:49           02:49           02:40           02:41           02:42           02:43           02:44 |
| 224322 0 <sup>1</sup> 0239 0240 0241 0242 0243<br>O O Latest 4                                                                                                    | 02.29 02.40 02.43 02.42 02.43     Input Kbps: 2 OUtput Kbps: 0                                                                                                    |
| O O Latest / ASDM logging is disabled.To enable ASDM logging is disabled.To enableASDM logging is disabled.To enable A | ISDM Syslog Messages<br>ogging with informational level, click the button below.<br>sable Logging                                                                                                    |

# FTD/ASA HAを実行する4100/9300用Firepowerシャーシマネージャ

## プライマリFCM論理デバイスページ:

| Overviev         | Interfaces                                                                                                    | Logical Devices | Security Engine | Platform Setting | IS                                                                  |                         |                                                                                                    |        | System Tools Help admin |
|------------------|----------------------------------------------------------------------------------------------------|-----------------|-----------------|------------------|---------------------------------------------------------------------|-------------------------|----------------------------------------------------------------------------------------------------|--------|-------------------------|
| Logical De       | vice List                                                                                                    | 1               |                 |                  | (1 instances) 0% (0 of 70) Cores Av                                 | allable                 |                                                                                                    |        | C Refresh O Add +       |
| ASA              |                                                                                                    |                 | Standalone      | Status:ok        |                                                                     |                         |                                                                                                    |        | 1                       |
| Appli            | cation                                                                                                    | Version         | Res             | ource Profile    | Management IP                                                       | Gateway                 | Management Port                                                                                                    | Status |                         |
| <sup>™</sup> ASA |                                                                                                    | 9.12.4.16       |                 |                  | 10.197.216.7                                                        | 10.197.216.1            | Ethernet1/7                                                                                                    | Online |                         |
|                  | Interface Name Ethernet1/1 Ethernet1/2 Ethernet1/3 Ethernet1/4 Ethernet1/4 Ethernet1/6 Ethernet1/8 Ethernet3/8 Ethernet3/8 |                 |                 |                  | Type<br>data<br>data<br>data<br>data<br>data<br>data<br>data<br>dat | Attri<br>NU<br>NU<br>NU | Butes<br>User Operational Status : not-applicable<br>ALING-UNTF : Ethernet3/7<br>ALING-UNTF : Ethernet3/7<br>ALING-UNTF : Ethernet3/7<br>ALING : active |        |                         |

セカンダリFCM論理デバイスページ:

| Overview         | Interfaces                                                                                                    | Logical Devices | Security Engine | Platform Settings | k)                                                                   |                                   |                                                                                                    |        | System Tools Help admin |
|------------------|----------------------------------------------------------------------------------------------------|-----------------|-----------------|-------------------|----------------------------------------------------------------------|-----------------------------------|----------------------------------------------------------------------------------------------------|--------|-------------------------|
| Logical Dev      | ice List                                                                                                    | t               |                 |                   | (1 instances) 0% (0 of 70) Cores Ava                                 | liable                            |                                                                                                    |        | C Rotrosh 🔘 Add •       |
| ASA              |                                                                                                    |                 | Standalone      | Statustok         |                                                                      |                                   |                                                                                                    |        | 2 I                     |
| Applic           | ation                                                                                                    | Version         | Reso            | urce Profile      | Management IP                                                        | Gateway                           | Management Port                                                                                                    | Status |                         |
| <sup>™</sup> ASA |                                                                                                    | 9.12.4.18       |                 |                   | 10.197.216.8                                                         | 10.197.216.1                      | Ethernet1/7                                                                                                    | Online | Carlo Me Carla          |
|                  | Interface Name Ethernet1/1 Ethernet1/2 Ethernet1/2 Ethernet1/2 Ethernet1/3 Ethernet1/3 Ethernet1/5 Ethernet1/6 Ethernet1/6 Ethernet3/7 Ethernet3/7 Ethernet3/7 |                 |                 |                   | Type<br>dota<br>data<br>data<br>data<br>data<br>data<br>data<br>data | ALLAN<br>Chi<br>HAA<br>HAA<br>HAA | butes<br>ster Operational Status : not-applicable<br>-UNC-INTF : Ethernet3/7<br>-UNC-INTF : Ethernet3/7<br>-ROLE : standby |        |                         |

# CLIの確認

### <#root>

>

show running-config failover

failover
failover lan unit secondary
failover lan interface failover-link GigabitEthernet0/2
failover replication http
failover link failover-link GigabitEthernet0/2
failover interface ip failover-link 10.10.69.49 255.255.255.0 standby 10.10.69.89

### ここで考慮すべき重要なポイントは次のとおりです。

フェールオーバー failover lan unit secondary —>ユニットがプライマリかセカンダリか failover lan interface failover-link GigabitEthernet0/2 —>デバイスのフェールオーバーリンク物理 インターフェイス フェールオーバーレプリケーションHTTP フェールオーバーリンクfailover-link GigabitEthernet0/2 failover interface ip failover-link 10.10.69.49 255.255.255.0 standby 10.10.69.89 —>プライマリお よびスタンバイデバイスフェールオーバーリンクのipアドレス。

<#root>

>

show failover

Failover On Failover unit Secondary Failover LAN Interface: failover-link GigabitEthernetO/2 (up) Reconnect timeout 0:00:00 Unit Poll frequency 1 seconds, holdtime 15 seconds Interface Poll frequency 5 seconds, holdtime 25 seconds Interface Policy 1 Monitored Interfaces 0 of 311 maximum MAC Address Move Notification Interval not set failover replication http Version: Ours 9.16(0)26, Mate 9.16(0)26 Serial Number: Ours 9A1JSSKW48J, Mate 9ABR3HWFG12 Last Failover at: 01:18:19 UTC Nov 25 2021 This host: Secondary - Standby Ready Active time: 0 (sec) slot 0: ASAv hw/sw rev (/9.16(0)26) status (Up Sys) Interface outside (0.0.0.0): Normal (Not-Monitored) Interface inside (192.168.45.2): Normal (Not-Monitored) Interface diagnostic (0.0.0.0): Normal (Not-Monitored) slot 1: snort rev (1.0) status (up) slot 2: diskstatus rev (1.0) status (up) Other host: Primary - Active Active time: 707216 (sec) Interface outside (0.0.0.0): Normal (Not-Monitored) Interface inside (192.168.45.1): Normal (Not-Monitored) Interface diagnostic (0.0.0.0): Normal (Not-Monitored) slot 1: snort rev (1.0) status (up) slot 2: diskstatus rev (1.0) status (up) Stateful Failover Logical Update Statistics Link : failover-link GigabitEthernet0/2 (up) Stateful Obj xmit xerr rcv rerr General sys cmd up time RPC services TCP conn UDP conn ARP tbl Xlate\_Timeout IPv6 ND tbl VPN IKEv1 SA VPN IKEv1 P2 VPN IKEv2 SA VPN IKEv2 P2 VPN CTCP upd VPN SDI upd VPN DHCP upd SIP Session SIP Tx SIP Pinhole Route Session Router ID User-Identity CTS SGTNAME CTS PAC TrustSec-SXP IPv6 Route STS Table Rule DB B-Sync Rule DB P-Sync Rule DB Delete Logical Update Queue Information Cur Max Total Recv Q: 0

Xmit Q: 0 

Failover On:フェールオーバーは有効または無効です。

このホスト:セカンダリ – Standby Ready このデバイスの役割とインターフェイスの状態。

その他のホスト:プライマリ – アクティブ。 もう1つのデバイスはアクティブ状態で、現在のデ バイスと通信します。

<#root>

>

show failover history

| From State                                         | To State               | Reason              |   |
|----------------------------------------------------|------------------------|---------------------|---|
| 01:18:14 UTC Nov 25 2021<br>Not Detected           | Negotiation            | No Error            |   |
| 01:18:27 UTC Nov 25 2021<br>Negotiation            | Just Active            | No Active unit foun | d |
| 01:18:27 UTC Nov 25 2021<br>Just Active            | Active Drain           | No Active unit foun | d |
| 01:18:27 UTC Nov 25 2021<br>Active Drain           | Active Applying Config | No Active unit foun | d |
| 01:18:27 UTC Nov 25 2021<br>Active Applying Config | Active Config Applied  | No Active unit foun | d |
| 01:18:27 UTC Nov 25 2021<br>Active Config Applied  | Active                 | No Active unit foun | d |

デバイスの過去の状態と、それらの状態変更の理由を確認するには、次のコマンドを使用します。

#### <#root>

>

show failover state

| State                      | Last Failure Reason | Date/Time |  |  |  |
|----------------------------|---------------------|-----------|--|--|--|
| This host - Secondary      |                     |           |  |  |  |
| Standby Ready              | None                |           |  |  |  |
| Other host - Primary       |                     |           |  |  |  |
| Active                     | None                |           |  |  |  |
|                            |                     |           |  |  |  |
| ====Configuration State=== |                     |           |  |  |  |
| Sync Done - STANDBY        |                     |           |  |  |  |
| ====Communication State=== |                     |           |  |  |  |

デバイスの現在の状態と最後のフェールオーバーの理由を確認します。

| フィールド        | 説明                                                                                                    |
|--------------|----------------------------------------------------------------------------------------------------|
| 設定状態         | 設定同期の状態を表示します。<br>スタンバイユニットで可能な設定状態:<br>・ Config Syncing - STANDBY:同期された設定の実行中に設定されます。<br>・ インターフェイス設定の同期 – スタンバイ<br>・ Sync Done - STANDBY:スタンバイユニットがアクティブユニットからの設<br>定同期を完了したときに設定されます。<br>アクティブユニットで可能な設定状態:<br>・ Config Syncing:スタンバイユニットに対して設定の同期を実行するときに、<br>アクティブユニットに設定されます。<br>・ インターフェイス設定の同期<br>・ Sync Done:アクティブユニットがスタンバイユニットへの設定の同期を正<br>常に完了した時点を設定します。<br>・ Ready for Config Sync:スタンバイユニットが設定同期を受信する準備がで<br>きたことを通知したときに、アクティブユニットに設定されます。 |
| 通信状態         | MACアドレスの同期のステータスを表示します。<br>・ Mac set:MACアドレスは、ピアユニットからこのユニットに同期されていま<br>す。<br>・ Updated Mac:MACアドレスが更新され、他のユニットと同期する必要がある<br>場合に使用します。また、ユニットがピアユニットから同期されたローカル<br>MACアドレスを更新する移行時にも使用されます。                                                                                                    |
| 日付/時刻        | 失敗の日付とタイムスタンプが表示されます。                                                                                                    |
| 最後の失敗<br>の理由 | 最後に報告された障害の理由が表示されます。この情報は、障害状態がクリアされ<br>てもクリアされません。この情報は、フェールオーバーが発生した場合にのみ変更<br>されます。                                                                                                    |

| フィールド                 | 説明                                                                                                    |
|-----------------------|----------------------------------------------------------------------------------------------------|
|                       | 考えられる障害の原因:<br>・ Interface Failure:フェールオーバー条件を満たしていて、フェールオーバー<br>が発生したインターフェイスの数。<br>・ Comm Failure:フェールオーバーリンクで障害が発生したか、ピアがダウン<br>しています。<br>・ バックプレーンの障害 |
| 都道府県                  | ユニットのプライマリ/セカンダリおよびアクティブ/スタンバイのステータスを表<br>示します。                                                                                                    |
| このホスト<br>/その他のホ<br>スト | このホストは、コマンドが実行されたデバイスの情報を示します。別のホストは、<br>フェールオーバーペアの他のデバイスの情報を示します。                                                                                       |

٦

### <#root>

>

show failover descriptor

outside send: 00020000ffff0000 receive: 00020000ffff0000 inside send: 00020100ffff0000 receive: 00020100ffff0000 diagnostic send: 01020000ffff0000 receive: 01020000ffff0000

トラブルシュート

デバッグ

<#root>

>

debug fover ?

cableFailover LAN statuscmd-execFailover EXEC command executionfailFailover internal exceptionfmsgFailover messageifcNetwork interface status traceopenFailover device open

| rx     | Failover Message receive                         |
|--------|--------------------------------------------------|
| rxdmp  | Failover recv message dump (serial console only) |
| rxip   | IP network failover packet recv                  |
| snort  | Failover NGFW mode snort processing              |
| switch | Failover Switching status                        |
| sync   | Failover config/command replication              |
| tx     | Failover Message xmit                            |
| txdmp  | Failover xmit message dump (serial console only) |
| txip   | IP network failover packet xmit                  |
| verify | Failover message verify                          |

キャプチャ :

フェールオーバーインターフェイスのキャプチャ:

このキャプチャを参照すると、フェールオーバーhelloパケットが送信された速度でフェールオー バーリンクに送信されているかどうかを確認できます。

#### <#root>

>

show capture

capture capfail type raw-data interface Failover [Capturing - 452080 bytes]
match ip host 10.197.200.69 host 10.197.200.89
>

show capture capfail

15 packets captured

```
1: 09:53:18.506611 10.197.200.69 > 10.197.200.89 ip-proto-105, length 54
2: 09:53:18.506687 10.197.200.89 > 10.197.200.69 ip-proto-105, length 54
3: 09:53:18.813800 10.197.200.89 > 10.197.200.69 ip-proto-105, length 46
4: 09:53:18.814121 10.197.200.69 > 10.197.200.89 ip-proto-105, length 50
5: 09:53:18.814151 10.197.200.69 > 10.197.200.89 ip-proto-105, length 62
6: 09:53:18.815143 10.197.200.89 > 10.197.200.69 ip-proto-105, length 62
7: 09:53:18.815158 10.197.200.89 > 10.197.200.69 ip-proto-105, length 50
8: 09:53:18.815372 10.197.200.69 > 10.197.200.89 ip-proto-105, length 50
9: 09:53:19.514530 10.197.200.89 > 10.197.200.69 ip-proto-105, length 54
10: 09:53:19.514972 10.197.200.69 > 10.197.200.89 ip-proto-105, length 54
11: 09:53:19.718041 10.197.200.69 > 10.197.200.89 ip-proto-9, length 70
12: 09:53:20.533084 10.197.200.69 > 10.197.200.89 ip-proto-105, length 54
13: 09:53:20.533999 10.197.200.89 > 10.197.200.69 ip-proto-105, length 54
14: 09:53:20.686625 10.197.200.89 > 10.197.200.69 ip-proto-9, length 74
15: 09:53:20.686732 10.197.200.69 > 10.197.200.89 ip-proto-9, length 74
15 packets shown
```

フェールオーバーリンクでのARPキャプチャ:

このキャプチャを取得して、ピアのARPテーブルにMacエントリが含まれているかどうかを確認 できます。

#### <#root>

>

show capture

capture caparp type raw-data ethernet-type arp interface Failover [Capturing - 1492 bytes] >

show capture caparp

22 packets captured

```
1: 11:02:38.235873 arp who-has 10.197.200.69 tell 10.197.200.89
2: 11:02:38.235934 arp reply 10.197.200.69 is-at 0:50:56:a0:85:6c
3: 11:03:47.228793 arp who-has 10.197.200.69 tell 10.197.200.89
4: 11:03:47.228870 arp reply 10.197.200.69 is-at 0:50:56:a0:85:6c
5: 11:08:52.231296 arp who-has 10.197.200.69 tell 10.197.200.89
6: 11:08:52.231387 arp reply 10.197.200.69 is-at 0:50:56:a0:85:6c
7: 11:32:49.134163 arp who-has 0.0.0.0 (ff:ff:ff:ff:ff:ff) tell 0.0.0.0 (0:0:0:0:0:0)
8: 11:32:50.226443 arp who-has 10.197.200.1 tell 10.197.200.28
9: 11:42:17.220081 arp who-has 10.197.200.89 tell 10.197.200.69
10: 11:42:17.221652 arp reply 10.197.200.89 is-at 0:50:56:a0:72:4d
11: 11:42:20.224124 arp who-has 10.197.200.89 tell 10.197.200.69
12: 11:42:20.225726 arp reply 10.197.200.89 is-at 0:50:56:a0:72:4d
13: 11:42:25.288849 arp who-has 10.197.200.69 tell 10.197.200.89
14: 11:42:25.288956 arp reply 10.197.200.69 is-at 0:50:56:a0:85:6c
15: 11:46:17.219638 arp who-has 10.197.200.89 tell 10.197.200.69
16: 11:46:17.220295 arp reply 10.197.200.89 is-at 0:50:56:a0:72:4d
17: 11:47:08.135857 arp who-has 10.197.200.69 tell 10.197.200.89
18: 11:47:08.135994 arp reply 10.197.200.69 is-at 0:50:56:a0:85:6c
19: 11:47:11.142418 arp who-has 10.197.200.89 tell 10.197.200.69
20: 11:47:11.143150 arp reply 10.197.200.89 is-at 0:50:56:a0:72:4d
21: 11:47:18.213993 arp who-has 10.197.200.69 tell 10.197.200.89
22: 11:47:18.214084 arp reply 10.197.200.69 is-at 0:50:56:a0:85:6c
22 packets shown
```

/

# シナリオ

アクティブユニットから変更を展開する際に、ピアユニットがHAグループへの参加に失敗したり 失敗したりする場合は、失敗したユニットにログインし、High Availabilityページに移動して、 Failover Historyリンクをクリックします。

## アプリ同期エラー

show failover historyの出力にアプリケーション同期の失敗が示されている場合、HA検証フェーズ

の時点で問題が発生しています。このフェーズでは、ユニットが高可用性グループとして正しく 機能できるかどうかをシステムがチェックします。

「From State is App Sync」というメッセージが表示され、ノードが「Standby Ready」状態に移 行すると、「All validation passed」というメッセージが表示されます。

検証が失敗すると、ピアは無効(失敗)状態に移行します。問題を解決して、ピアをハイアベイ ラビリティグループとして再度機能させます。

App Syncエラーを修正してアクティブユニットに変更を加えた場合は、それらを展開してから、 ピアノードが参加できるようにHAを再開する必要があることに注意してください。

このメッセージは、問題の解決方法を説明するエラーを示します。これらのエラーは、ノードの 参加と、その後の各展開で発生する可能性があります。

ノードの参加時に、アクティブユニットに最後に展開されたコンフィギュレーションに対してチェックが実行されます。

スタンバイノードが「CD App Sync error is App Config Apply Failed」でHAに参加できない

スタンバイFTDコマンドラインで、/ngfw/var/log/action\_queue.logに設定エラーの理由が設定され ている必要があります。 修復:設定エラーを特定し、必要な変更を行った後に、HAを再開できます。 Cisco Bug IDCSCvu15611を参照してください。

<#root>

| From State                                   | To State     | Reason                    |  |  |  |
|----------------------------------------------|--------------|---------------------------|--|--|--|
| 15:10:16 CDT Sep 28 2021                     |              |                           |  |  |  |
| Not Detected                                 | Disabled     | No Error                  |  |  |  |
| 15:10:18 CDT Sep 28 2021                     |              |                           |  |  |  |
| Disabled                                     | Negotiation  | Set by the config command |  |  |  |
| 15:10:24 CDT Sep 28 2021                     |              |                           |  |  |  |
| Negotiation                                  | Cold Standby | Detected an Active mate   |  |  |  |
| 15:10:25 CDT Sep 28 2021                     |              |                           |  |  |  |
| Cold Standby                                 | App Sync     | Detected an Active mate   |  |  |  |
| 15:10:55 CDT Sep 28 2021                     |              |                           |  |  |  |
| App Sync                                     | Disabled     |                           |  |  |  |
| CD App Sync error is App Config Apply Failed |              |                           |  |  |  |

\_\_\_\_\_

スタンバイノードが「APP SYNC timeoutが原因でHA状態の進行が失敗した」というメッセージ でHAに参加できない スタンバイFTDコマンドラインで、/ngfw/var/log/ngfwmanager.logにapp-sync timeoutの理由が設 定されている必要があります。

この段階では、アクティブユニットがアプリケーションの同期がまだ進行中であると認識してい るため、ポリシーの展開も失敗します。

ポリシーの導入により、「newNode join/AppSyncプロセスが進行中であるため、設定の変更は許 可されず、導入要求が拒否されます。しばらくしてから展開を再試行してください。」

修復:スタンバイノードでハイアベイラビリティを再開すると、問題が解決する場合があります 。

Cisco Bug ID <u>CSCvt48941</u>を参照してください。 Cisco Bug ID <u>CSCvx11636</u>を参照してください。

<#root>

| From State                                         | To State     | Reason                    |  |  |  |
|----------------------------------------------------|--------------|---------------------------|--|--|--|
| 19:07:01 EST MAY 31 2021                           |              |                           |  |  |  |
| Not Detected                                       | Disabled     | No Error                  |  |  |  |
| 19:07:04 EST MAY 31 2021                           |              |                           |  |  |  |
| Disabled                                           | Negotiation  | Set by the config command |  |  |  |
| 19:07:06 EST MAY 31 2021                           | -            |                           |  |  |  |
| Negotiation                                        | Cold Standby | Detected an Active mate   |  |  |  |
| 19:07:07 EST MAY 31 2021                           |              |                           |  |  |  |
| Cold Standby                                       | App Sync     | Detected an Active mate   |  |  |  |
| 21:11:18 EST Jun 30 2021                           |              |                           |  |  |  |
| App Sync                                           | Disabled     |                           |  |  |  |
| A state progression failed due to APP SYNC timeout |              |                           |  |  |  |

\_\_\_\_\_

スタンバイノードが「CD App Sync error is Failed to apply SSP config on standby」でHAに参加 できない

スタンバイFTDコマンドラインで、/ngfw/var/log/ngfwmanager.logに障害の正確な理由が示されている必要があります。

修復:スタンバイノードでハイアベイラビリティを再開すると、問題が解決する場合があります 。

Cisco Bug IDを参照 <u>CSCvy04965</u>

<#root>

From StateTo StateReason04:15:15 UTC Apr 17 2021DisabledNo Error04:15:24 UTC Apr 17 2021Vo Error

| Disabled                    | Negotiation                  | Set by the config command |
|-----------------------------|------------------------------|---------------------------|
| 04:16:12 UTC Apr 17 2021    |                              |                           |
| Negotiation                 | Cold Standby                 | Detected an Active mate   |
| 04:16:13 UTC Apr 17 2021    |                              |                           |
| Cold Standby                | App Sync                     | Detected an Active mate   |
| 04:17:44 UTC Apr 17 2021    |                              |                           |
| App Sync                    | Disabled                     |                           |
|                             |                              |                           |
| CD App Sync error is Failed | d to apply SSP config on sta | andby                     |

\_\_\_\_\_

ヘルスチェックの失敗

「HELLO not heard from mate」とは、相手がオフラインであるか、フェールオーバーリンクが HELLOキープアライブメッセージを通信していないことを意味します。

もう一方のデバイスにログインしてみます。SSHが機能しない場合は、コンソールアクセスを取得し、デバイスが動作しているかオフラインであるかを確認します。

動作している場合は、show failover stateコマンドを使用して障害の原因を特定します。

正常に動作しない場合は、グレースフルリブートを実行して、コンソールにブートログが表示されるかどうかを確認します。表示されない場合は、デバイスにハードウェア障害がある可能性があります。

### <#root>

| From State                                | To State      | Reason                    |
|-------------------------------------------|---------------|---------------------------|
| 04:53:36 UTC Feb 6 2021<br>Failed         | Standby Ready |                           |
| Interface check                           |               |                           |
| 02:12:46 UTC Jul 11 2021                  |               |                           |
| Standby Ready<br>02:12:46 UTC Jul 11 2021 | JUST ACTIVE   | HELLU not neard from mate |
| Active Config Applied                     | Active        | HELLO not heard from mate |

## Snortのダウンまたはディスク障害

FTDで「Detect Inspection engine failure due to disk failure」というエラーが表示される場合は、 2つの可能性があります。

検出エンジン(SNORTインスタンス)がダウンしている

これは、Linux側でコマンドpmtool statusを使用して検証できます。 | grep -i de,

修復:いずれかのインスタンスがダウンしている場合は、/ngfw/var/log/messagesを確認して原因 を特定します。

デバイスのディスク使用率が高い

これは、Linux側でコマンドdf-Thを使用して検証できます。

修復:ディスクの大半を消費しているディレクトリを特定し、TACに連絡して不要なファイルを 削除してください。

<#root>

| From State                                       | To State                    | Reason                                           |
|--------------------------------------------------|-----------------------------|--------------------------------------------------|
| Active Config Applied<br>16:07:18 UTC Dec 5 2020 | Active                      | No Active unit found                             |
| Active<br>16:07:20 UTC Dec 5 2020                | Standby Ready               | Other unit wants me Standby                      |
| Standby Ready                                    | Failed                      |                                                  |
| Detect Inspection engine                         | failure due to disk failure |                                                  |
| 16:07:29 UTC Dec 5 2020<br>Failed                | Standby Ready               | My Inspection engine is as good as peer due to d |

サービスカードの障害

このような問題は、通常、ASA 5500-XデバイスのFirepowerモジュールの障害が原因で報告され ます。show module sfr detailsを使用して、モジュールの健全性を確認してください。

修復:障害発生時にASA Syslogを収集します。これには、コントロールプレーンやデータプレーンの障害などの詳細が含まれる場合があります。

これは、SFRモジュールのさまざまな理由が原因である可能性があります。TACを開いてIPSの この問題の根本原因を見つけることを推奨します。

<#root>

| From State                           | To State      | Reason                    |  |  |
|--------------------------------------|---------------|---------------------------|--|--|
| 21:48:19 CDT Aug 1 2021              |               |                           |  |  |
| Active<br>21:48:19 CDT Aug 1 2021    | Standby Ready | Set by the config command |  |  |
| Standby Ready                        | Just Active   |                           |  |  |
| ervice card in other unit has failed |               |                           |  |  |

## MIOハートビート障害

Firepower脅威対策/ASAは、FPR1K、2K、4K、9Kで「MIOブレードのハートビート障害」による 障害を報告します。

Cisco Bug IDを参照 <u>CSCvy14484</u> Cisco Bug IDを参照 <u>CSCvh26447</u>

<#root>

| To State    | Reason                                           |
|-------------|--------------------------------------------------|
| Active      | No Active unit found                             |
| Failed      |                                                  |
| 2           |                                                  |
| Negotiation | MIO-blade heartbeat reco                         |
|             | To State<br>Active<br>Failed<br>P<br>Negotiation |

# 関連情報

- <u>https://www.cisco.com/c/en/us/td/docs/security/asa/asa-cli-reference/S/asa-command-ref-S/show-f-to-show-ipu-commands.html</u>
- <u>https://www.cisco.com/c/en/us/td/docs/security/firepower/640/fdm/fptd-fdm-config-guide-640/fptd-fdm-ha.html#id\_72185</u>
- <u>テクニカル サポートとドキュメント Cisco Systems</u>

翻訳について

シスコは世界中のユーザにそれぞれの言語でサポート コンテンツを提供するために、機械と人に よる翻訳を組み合わせて、本ドキュメントを翻訳しています。ただし、最高度の機械翻訳であっ ても、専門家による翻訳のような正確性は確保されません。シスコは、これら翻訳の正確性につ いて法的責任を負いません。原典である英語版(リンクからアクセス可能)もあわせて参照する ことを推奨します。